# ActiveMerchantから移行

ActiveMerchantマイグレーション機能により、Business管理者ユーザーはGPayments ActiveMerchant(3DS1 MPI)から加盟店とアクワイアラーのインポートが可能となり、3DS1から 3DS2へ容易に移行(マイグレーション)できます。この機能はAdministration interface > Settings > ActiveMerchant Migration タブからアクセスすることができます。

| S ActiveServer        | E Settings                                                   | 🚨 🤱 administrator 🗸 |  |  |  |  |  |
|-----------------------|--------------------------------------------------------------|---------------------|--|--|--|--|--|
| 2.0.6.1.26717.68f94d3 | System Security ActiveMerchant Migration                     |                     |  |  |  |  |  |
| ON-PREMISES USE       | ActiveMerchant Migration                                     |                     |  |  |  |  |  |
| Lill Dashboard        |                                                              |                     |  |  |  |  |  |
| 🐂 Merchants 🗸 🗸       | Merchant Acquirer                                            |                     |  |  |  |  |  |
| C Directory Servers v | Import merchants                                             |                     |  |  |  |  |  |
| Transactions          | Merchant name Merchant ID Merchant ID Status v Import status | ~                   |  |  |  |  |  |
| Oeployment            |                                                              |                     |  |  |  |  |  |
| 🐸 User Management     | Clear Search                                                 |                     |  |  |  |  |  |
| り Audit Logs          | Display 10 v Records                                         | No results found    |  |  |  |  |  |
| 🌣 Settings            | Inport status                                                |                     |  |  |  |  |  |
|                       | No data available in table                                   |                     |  |  |  |  |  |
|                       | Import Connect                                               |                     |  |  |  |  |  |
|                       |                                                              |                     |  |  |  |  |  |
|                       |                                                              |                     |  |  |  |  |  |
|                       |                                                              |                     |  |  |  |  |  |
|                       |                                                              |                     |  |  |  |  |  |
|                       |                                                              |                     |  |  |  |  |  |
|                       |                                                              |                     |  |  |  |  |  |
|                       |                                                              |                     |  |  |  |  |  |
|                       |                                                              |                     |  |  |  |  |  |
| ? ≜ i +)              |                                                              |                     |  |  |  |  |  |

サポートされているActiveMerchantのバージョン

ActiveMerchant v5.1.12以降がサポートされています。

### 加盟店のマイグレーション

すべての加盟店には、加盟店をインポートできるかどうかを示す**インポートステータス**が割り 当てられます。また、ActiveMerchantデータベースで*Enabled*または*Disabled*であったかどうか を示す**ステータス**も表示されます。これらのオプションの両方を使用して、検索結果をフィル タリングできます。 インポートステータス

インポートステータスは、以下の値のいずれかになります:

- Already imported 加盟店はすでにインポートされています。加盟店名と加盟店IDのペアは すでにシステムに存在します。このステータスの加盟店のチェックボックスは無効化されて います。
- ・ Unavailable 加盟店を自動的にインポートできないため、手動でインポートする必要があ ります。手動で加盟店をインポートをご参照ください。このステータスの加盟店のチェック ボックスは無効化されています。
- Warning 加盟店は国名、もしくはデフォルト通貨の値がありませんので、デフォルトの値でインポートされます。デフォルトの値はのインポート開始時のポップアップ画面にて指定できます。インポートにより、この加盟店の国名もしくはデフォルト通貨の値は上書きされます。
- ・ Available 加盟店は通常の値で自動的にインポートできます。

### 手動で加盟店をインポート

任意の加盟店の行をクリックし、未入力または不正確な欄に値を割り当て、あるいはその他あ らゆる欄を編集することで、手作業で加盟店のインポートを行うことができます。ステータス が**Unavailable**の加盟店については、この方法がインポートの唯一のオプションです。

アクワイアラーのマイグレーション

すべてのアクワイアラーには**Import status**が割り当てられ、アクワイアラーのインポート可否 が表示されます。

### インポートステータス

インポートステータスは、以下の値のいずれかになります:

- Already imported このアクワイアラーはすでにインポート済みです。アクワイアラーの名前はすでにシステム内に存在します。このステータスのアクワイアラーのチェックボックスは無効化されています。
- ・ Available このアクワイアラーは、通常の値で自動的にインポートすることが可能です。

マイグレーションの手順 (オンプレミス)

以下に、ActiveMerchantからActiveServer(オンプレミス)インスタンスへの段階的な移行プロセスの概要を示します。 ActiveServer SaaSへの移行プロセスへの手順については下記を参照してください。

加盟店とアクワイアラーのマイグレーションプロセスはとても似ています。以下に、加盟店の マイグレーションプロセスの手順を概説します。

1. ActiveMerchantのデータベースの詳細を application-prod.properties ファイルに構成し てください。

as.migration.db.vendor=<ActiveMerchantデータベースのベンダー> e.g. mysql, oracle, mssql, db2 or postgres as.migration.db.url=<ActiveMerchantデータベースのJDBCURL> e.g. jdbc:mysql:// <Your My SQL DB Host>:3306/<Your DB Name> as.migration.db.username=<ActiveMerchantデータベースのユーザーネーム> as.migration.db.password=<ActiveMerchantデータベースのパスワード>

- 2. application-prod.properties ファイルに変更が加えられた場合には、ActiveServerイン スタンスを再起動する必要があります。
- Administration interface > Settings > ActiveMerchant Migration タブに進み、 Connect を選 択し、ActiveServerとActiveMerchantデータベースとの接続を確立します。接続できなかっ た場合には、エラーが表示されます。
- 4. 加盟店・アクワイアラーのインポートに従って、マーチャントとアクワイアラーのインポートを開始します。

マイグレーションの手順 (SaaS)

ActiveMerchantマーチャントとアクワイアラーをActiveServer SaaSに移行するために、 ActiveMerchantデータベース内のマーチャントとアクワイアラーをデータファイルとしてエク スポートするオフラインユーティリティツールを提供しています。その後、データファイルを ActiveServerがホストするサービスにアップロードし、提供されているUIを使用してインポート できます。

1. オフラインのユーティリティーツールを取得するにはGPaymentsにお問合わせ下さい。

2. ユーティリティツールを入手したら、それを解凍して、フォルダー内の am.migrator.jar jarファイルをActiveMerchantデータベースにアクセスできる環境に移動 します。

3. オフラインユーティリティツールを利用してActiveMerchantからマーチャント/アクワイア ラーをエクスポートするには、次の Javaコマンドが必要です。

- dbUr1 - ActiveMerchantデータベースの JDBC URL。例:

jdbc:mysql://<Your My SQL DB Host>:<mark>3306</mark>/<Your DB Name>

- dbPassword ActiveMerchantデータベースのパスワード。
- dbUsername ActiveMerchantデータベースのユーザー名。

- outputDir - エクスポートされたデータファイルを出力するディレクトリへの絶対ファイルパス。

- dgnId - これは、Discover/Diners Clubマーチャントに threeDSRequestorID を自動的に割 り当てる場合に指定できるオプションのパラメーターです。DGNクライアントIDは、加盟 店登録をしたエンティティーにDSより発行される静的なIDです。

以下は、jarファイルを実行するコマンドの例です。

java -jar am.migrator.jar -dbPassword <DB\_PASSWORD> -dbUrl <DB\_URL> dbUsername <DB\_USERNAME> -outputDir <OUTPUT\_DIR>

オフラインツールには、次のルールに従って、該当する場合はGPaymentsに必要な識別子 を使用して、カードスキームごとに threeDSRequestorName と threeDSRequestorID を自動 的に割り当てる機能が含まれています。

VISA MASTERCARD AMERICANEXPRESS DISCOVER JCB

3DSリクエスターID = BID (DSが定義した3DSサーバーの接頭辞) + \* + マーチャントアクワイア ラーID 3DSリクエスター名 = マーチャント名

 merchants\_export\_<yyyyMddHHmmss>\_<i>.data は、指定した outputDir の下に作成され ます。これは、ActiveServer管理UIを介してアップロードする必要のあるファイルです。
管理UI>設定> ActiveMerchant Migrationに移動し、アップロードボタンを選択してデータ ファイルをアップロードします。マーチャントとアクワイアラーのデータベースのサイズに よっては、アップロードプロセスに時間がかかる場合があります。 ActiveMerchantのマー チャントとアクワイアラーの数によっては、複数のエクスポートファイルが生成される場合 があります。一度に1つのファイルをアップロードし、インポートプロセスを終了して別の ファイルをアップロードしてください。

5. アップロードが完了したら、マーチャントとアクワイアラーのインポートに従って、マー チャントとアクワイアラーのインポートを開始します。

## 加盟店・アクワイアラーのインポート手順

インポートしたい加盟店 / アクワイアラーのチェックボックスにチェックを入れます。すべての加盟店をインポートしたい場合には、テーブルヘッダーのチェックボックスにチェックを入れます。これにより、テーブル内のすべてエントリーが選択されます。

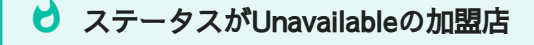

インポートステータスが**Unavailable**の加盟店は、必須欄のいずれかが未入力または無効となってい るため、自動的にインポートを行うことはできません。これら加盟店のインポートについては、マ ニュアルインポートセクションをご覧ください。

2. インポートボタンを選択すると、以下のようなダイアログがポップアップします。

| Acquirer                  | Import merchants                                                                                                    |              |                                                                                                    |                                 |                                     |
|---------------------------|----------------------------------------------------------------------------------------------------|--------------|----------------------------------------------------------------------------------------------------|---------------------------------|-------------------------------------|
| erchants<br>Aerchant name | Summary<br>• 23 merchants will be imported.<br>• 11 merchants have complete data fi<br>• 4 merchants are missing Country a<br>• 8 merchants are missing Default cu | ▼ Import sta |                                                                                                    |                                 |                                     |
|                           |                                                                                                    | Country *    | Select from the list                                                                                                    |                                 |                                     |
|                           | Default o                                                                                                    | urrency *    | Select from the list                                                                                                    |                                 |                                     |
| ▼ Records                 |                                                                                                    |              | l                                                                                                    | Import Back                     | 1 to 10 of 53 merchants. Previou    |
| ulk Actions ( 23 rec      | ords selected ) 🗸                                                                                                    |              |                                                                                                    |                                 |                                     |
|                           | CligE5LNbP                                                                                                    | ENABLED      | Unavailable - cannot import automatically due to field condition mismatch                                                         | n: Merchant name. Select mercha | ant to manually import.             |
| UK3X5KpL                  | C1G6pfYjjv                                                                                                    | ENABLED      | Unavailable - cannot import automatically due to field condition mismatch: 3DS Requestor URL. Select merchant to manually import. |                                 |                                     |
|                           | jbUZ1ub3sQ                                                                                                    | ENABLED      | Unavailable - cannot import automatically due to field condition mismatch: Merchant name. Select merchant to manually import.     |                                 |                                     |
|                           | nAJyngqYIT                                                                                                    | ENABLED      | Unavailable - cannot import automatically due to field condition mismatch                                                         | n: 3DS Requestor URL, Merchan   | t name. Select merchant to manually |
| ZYOaW9EG                  | RhU1hjtZRO                                                                                                    | ENABLED      | Unavailable - cannot import automatically due to field condition mismatch: 3DS Requestor URL. Select merchant to manually import. |                                 |                                     |
|                           | IRaK3gzE30                                                                                                    | ENABLED      | Unavailable - cannot import automatically due to field condition mismatch: Merchant name. Select merchant to manually import.     |                                 |                                     |
|                           | 3ovbafXsCb                                                                                                    | ENABLED      | Unavailable - cannot import automatically due to field condition mismatch                                                         | n: Merchant name. Select mercha | ant to manually import.             |

インポートステータスがWarningの加盟店を選択している場合には、このダイアログで、デフォルト値を選択してインポートに使用するよう求められます。未入力欄がある加盟店が複

数存在し、同じデフォルト通貨または国名の入力が必要である場合に、この機能は便利で す。

3. Importボタンを選択して、インポートプロセスを開始します。プロセスが終了して、確認ダ イアログが表示されるまでお待ちください。確認ダイアログが表示される前にページから離 れるなどの理由で、プロセスが中断してしまった場合、すでにインポート済みの加盟店はす べて保存済みとなり、次回改めてインポートを実行する際には、*Import Status*がAlready importedとなっています。

### よくある質問

### ActiveMerchantは実行中にしておく必要がありますか?

マイグレーションの際、ActiveMerchantを実行中にしておく必要はありません。ActiveServer またはオフラインツールが、ActiveMerchantデータベースにアクセスできればマイグレーショ ンを実行できます。

### マイグレーションによって、ActiveMerchantデータベースは影響を受けますか?

いいえ。マイグレーションプロセスでは、構成済みのActiveMerchantデータベースから読み取りを行うだけで、現在のActiveMerchantのデータベースのデータは影響されません。

### 加盟店またはアクワイアラーは、すべて1回のセッションでインポートする必要がありますか?

いいえ。マイグレーションプロセスは複数回実施することができます。ActiveServerが ActiveMerchantデータベースに接続するたびに、加盟店またはアクワイアラーの情報の存在が 検出された場合には、自動的にImport StatusがAlready importedに設定されます。